## エスキュービズムハイビジョン液晶テレビで使う

## お使いのテレビで本製品を登録すると専用機器となります。

ー度登録したハードディスクを他のテレビ・レコーダーで使用するには、再度登録する必要 があります。その際、ハードディスクに保存したデータは消去されますのでご注意ください。

- 本製品に保存したデータの消失についてはいかなる運用形態にかかわらず、弊社では一切その責任 を負いません。
- 重要なデータは万一に備えて必ず複数のメディアにバックアップを取っておくようにお願いいたします。

## ■ハードディスクを登録する(初期化)

本製品をテレビに接続します。「はじめにお読みください」を参照

表示される画面や手順が異なる場合は、お使いのテレビに付属の取扱説明 書をお読みになり、設定してください。

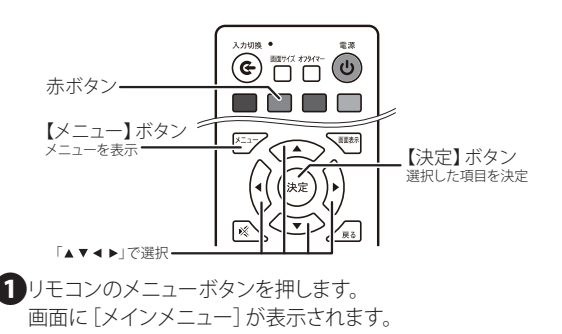

2 [チャンネル設定]の[パーソナルビデオレコーダー]を選択して、 リモコンの【決定】ボタンを押します。

| メインメニュー      |        |        |          |
|--------------|--------|--------|----------|
| ジチャンネル設定     | 🔾 視聴設定 | 🔅 機器設定 | 🔚 システム情報 |
| 手動スキャン       |        |        |          |
| チャンネルスキャン    |        |        |          |
| チャンネル表示 / 選択 |        |        |          |
| パーソナルビデオレコ-  | -9-    |        |          |

3 [パーティションを選択します] を選択し【決定】ボタンを押し ます。 パーティションリストが表示さ れます。

| ハーソナルヒナオレコーター | パー | ソナル | レビデオ | レコーダー |
|---------------|----|-----|------|-------|
|---------------|----|-----|------|-------|

| パーティションを選択します | 決定 |
|---------------|----|
| 録画リスト         | 決定 |
| 予約リスト         | 決定 |
| 録画開始          | 決定 |

|       | パーティションリスト                 |
|-------|----------------------------|
| トータル+ | ナイズ:1863.0G フリーサイズ:1862.8G |
|       | /udska1                    |
|       |                            |
|       |                            |
|       |                            |
|       |                            |
|       |                            |
|       |                            |
|       |                            |
| 赤 フ:  | ナーマット 緑 デフォルトパーティションを      |
|       | ▲▼ 移動 決定 決定                |

※パーティションリストにパーティションが表示されない場合は パソコンでMBR形式のFAT32でフォーマットしてください。

## 参考 【ハードディスクをFAT32でフォーマットする方法】

http://qa.elecom.co.jp/faq\_detail.html?id=3266&category=1021&page=1

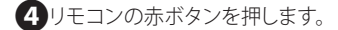

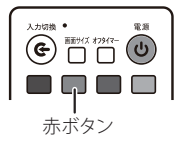

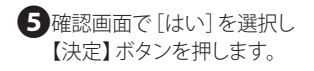

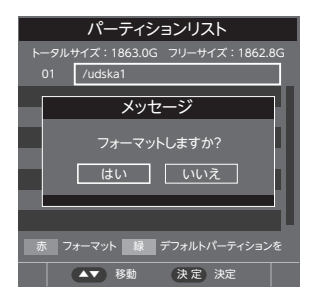

●初期化中は、絶対にUSBケーブルを抜いたりテレビや ハードディスクの電源を切らないでください。故障の原因に なります。

初期化完了画面が表示されれば、ハードディスクの初期化完了です。

| パーティションリスト                     |
|--------------------------------|
| トータルサイズ:1863.0G フリーサイズ:1862.8G |
| 01 /udska1                     |
| メッセージ                          |
| パーティションフォーマットが成功しま<br>した       |
|                                |
| 赤 フォーマット 緑 デフォルトパーティションを       |
| ▲▼ 移動 (決定)決定                   |

これでハードディスクに録画する準備ができました。 以降は「エスキュービズム製ハイビジョン液晶テレビ」に付属の 取扱説明書をお読みになり、録画してください。

※録画時に「NTFSパーティションが汚くて、PCを通して回復して下さい。」と 表示された場合はテレビの電源をOFF→ONしてください。